## Trouble Shooting: How to disable the "Do you want to view only the webpages content that was delivered securely?" popup

Following are steps.

1) Go to Tools --> Internet Options --> Security Tab.

2) Here select the proper zone under which your custom pages or the "HTTP" pages came.

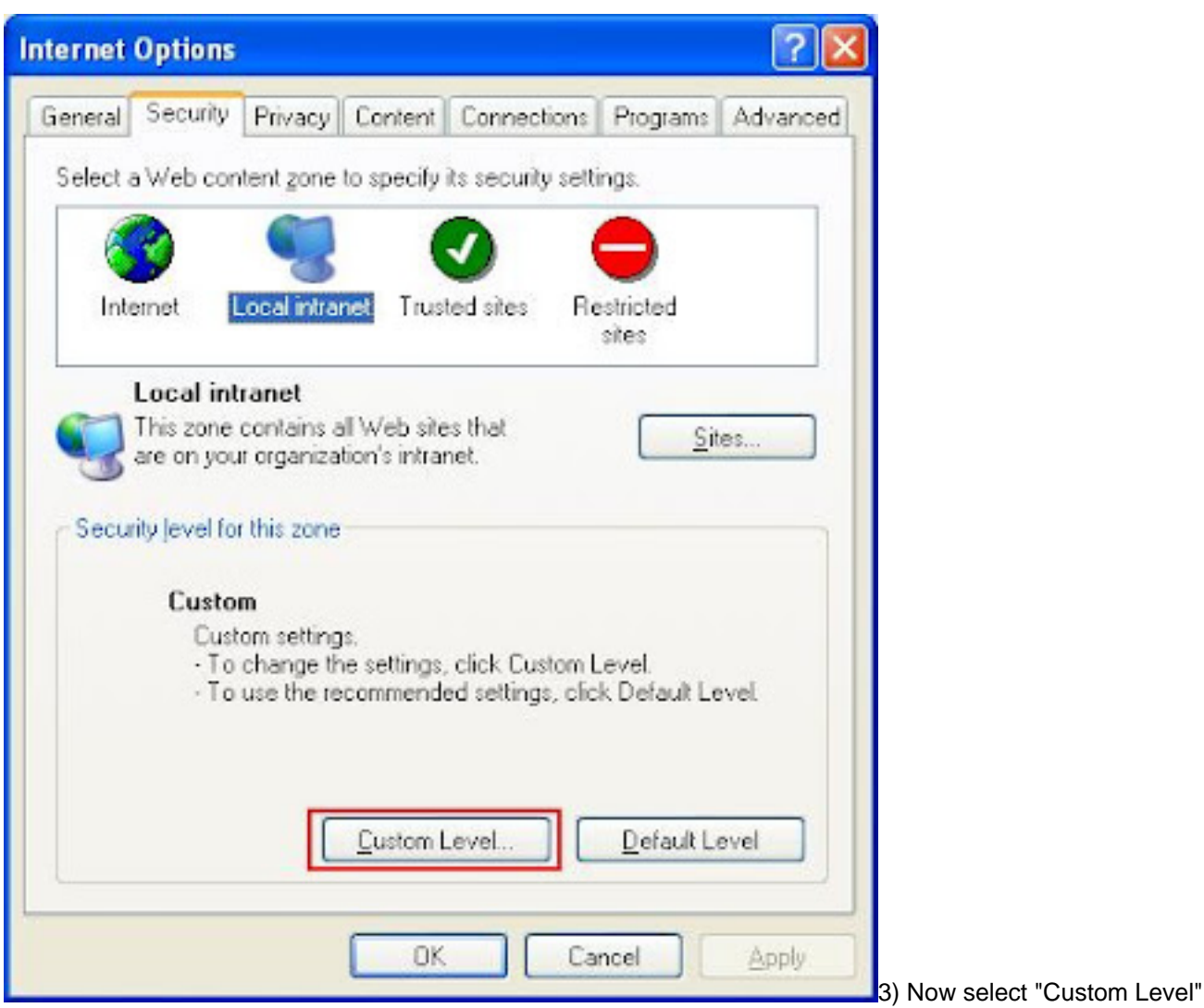

button.

4) Here go to Miscellaneous --> display mixed content and select "Enable" option as shown in the below screen shot.

## Trouble Shooting: How to disable the "Do you want to view only the webpages content that was delivered securely?"

popup

| Settings: |                               | a with a state and a state  |     |
|-----------|-------------------------------|-----------------------------|-----|
| E A       | Disable                       | is without size or position |     |
| 2         | Enable                        |                             |     |
| @ A       | Now Web pages to use res      | tricted protocols for acti  | ve  |
| 5         | Disable                       |                             |     |
| 5         | 2 Enable                      |                             |     |
| -         | ) Prompt                      | -                           |     |
| @ D       | isplay mixed content          |                             |     |
| 2         | Epable                        |                             |     |
| 8         | Prompt                        |                             |     |
| e o       | on't prompt for client certif | icate selection when no     | cei |
| 0         | Disable                       |                             | ~   |
| <         | NU-                           |                             | >   |
| Deset     | abau antifa an                |                             |     |
| Resercu   | scom secongs                  |                             | _   |
| Reset to: | Medium-low                    | ✓ Reset                     |     |
|           |                               |                             |     |
|           |                               |                             |     |

With this done, you will not be prompted anymore. Unique solution ID: #1107 Author: Coriolis Technologies Last update: 2013-05-10 16:23